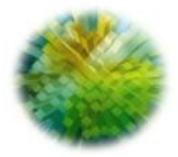

# A G E N Z I A D E L D E M A N I O DIREZIONE GOVERNO DEL PATRIMONIO

# **RATIO**

ISTRUZIONI DI COMPILAZIONE DELLA SEZIONE RELATIVA AI DATI AMMINISTRATIVI DELLE OCCUPAZIONI IN LOCAZIONE PASSIVA

AGG. 18/03/2022

| 🖺 Salva                              |                                                             |                     | _                                                       |                                |                    |             |
|--------------------------------------|-------------------------------------------------------------|---------------------|---------------------------------------------------------|--------------------------------|--------------------|-------------|
| 🖿 Riepilogo Dati Geografici Immobile | Riepilogo Dati Amministrativi                               |                     |                                                         | Riepilogo Situazione Attuale   |                    | 🕼 Rettifica |
| Tipo Unità: Locazione Passiva        | Dettagli occupazione                                        |                     |                                                         | Numero dipendenti              |                    |             |
| Regione: XXXXXX                      | Dato richiesto                                              | Dato inserito       |                                                         | Dipendenti                     |                    | Numero      |
| Provincia: XXXXXX                    | Specifiche occupazione/indirizzo                            |                     |                                                         | Occupazione priva di personale |                    | NO          |
| Comune: XXXXXX                       | Codice bene                                                 | XXXXXX              | X Persone che occupano stabilmente l'edificio (addetti) |                                | edificio (addetti) | 6           |
| -                                    | Presidio Territoriale di pubblica sicurezza e/o di pubblico | SI                  |                                                         | Dirigenti 0                    |                    | 0           |
| Indirizzo: XXXXXX                    | soccorso                                                    |                     |                                                         | Non dirigenti 6                |                    |             |
| Cap: XXXXXX                          | Amministrazione Centrale                                    | MINISTERO<br>XXXXXX |                                                         | Destinazioni d'uso (mq)        |                    |             |
| Zona: CENTRALE                       | Amministrazione Utilizzatrice                               | XXXXXX              |                                                         |                                |                    |             |
|                                      | Ufficio Utilizzatore                                        | XXXXXX              |                                                         | Destinazione                   | mq                 |             |
| • Mappa Indirizzo Occupazione        | Tipo Proprietà                                              | Comune              |                                                         | Autorimesse                    | 47,00              |             |
|                                      | Proprietà                                                   | COMUNALE            |                                                         | Uffici                         | 44,00              |             |

Dalla schermata di riepilogo dell'occupazione, cliccare sul tasto Rettifica nel Riepilogo Dati Amministrativi

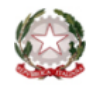

Si aprirà la sezione relativa ai dati amministrativi dell'occupazione e si dovrà procedere come descritto di seguito.

|   | Dati amministrativi Lo                        |         |                                                                       |  |                     |  |  |
|---|-----------------------------------------------|---------|-----------------------------------------------------------------------|--|---------------------|--|--|
|   |                                               |         |                                                                       |  |                     |  |  |
|   | Specifiche occupazione/indirizzo              |         |                                                                       |  |                     |  |  |
|   | O Specifiche occupazione/ind                  | irizzo: |                                                                       |  |                     |  |  |
|   | Dati contratto                                |         |                                                                       |  |                     |  |  |
|   | Data decorrenza *:                            |         | Anni durata *:                                                        |  |                     |  |  |
| A | 26/06/2009                                    |         | 6                                                                     |  | 👩 Rinnovo Tacito: 🕻 |  |  |
| Ī | Data scadenza:                                |         |                                                                       |  |                     |  |  |
| В | 26/06/2015                                    | C       | Extracontrattuale: 🖾                                                  |  |                     |  |  |
|   | Data registrazione:                           |         | Registrazione (n Rep.):                                               |  |                     |  |  |
|   | 20/02/1987                                    |         | 683                                                                   |  |                     |  |  |
|   | Canone annuo da contratto (IVA<br>esclusa) *: |         | Il canone indicato è stato ridotto del 15% o<br>30% ex D.L. 95/2012*: |  |                     |  |  |
|   | 6.197,48                                      |         | Osi Ono                                                               |  |                     |  |  |
|   | Documento del Contratto:                      |         | File:                                                                 |  |                     |  |  |
|   | non presente                                  |         | land and an end                                                       |  |                     |  |  |

- Dovranno compilate essere Data di decorrenza del contratto e Anni durata, e si dovrà spuntare l'informazione relativa alla presenza o meno nel contratto della clausola relativa al rinnovo tacito
- Acquisite le informazioni A, il sistema in automatico compilerà la Data di scadenza, aggiungendo Anni durata alla Data decorrenza. Legato alla Data scadenza è presente un automatismo grazie al quale se:
  - 1 Data scadenza < Data odierna: il contratto è vigente, il sistema non fa nulla fintantoché non si verificherà la seconda o la terza condizione:
  - 2 Data scadenza > Data odierna e clausola di rinnovo tacito non presente: il contratto è scaduto ed il sistema spunterà automaticamente la casella Extracontrattuale:
  - Data scadenza > Data odierna e 3 clausola di rinnovo tacito presente: il contratto si è rinnovato tacitamente ed il sistema modificherà automaticamente la Data Scadenza aggiungendo ulteriormente la quantità inserita in Anni durata.

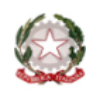

|                                                                                                    | Data scadenza:                                             | L                                                                     |                                                                                                    |  | D Dovranno essere riempiti i campi Data registrazione e Registrazione (n Rep.)                                                                  |  |  |  |  |
|----------------------------------------------------------------------------------------------------|------------------------------------------------------------|-----------------------------------------------------------------------|----------------------------------------------------------------------------------------------------|--|----------------------------------------------------------------------------------------------------|--|--|--|--|
| ſ                                                                                                    | Data registrazione:                                        | Extracontrattual                                                      | ile: 🜌                                                                                                    |  | E Si dovrà inserire il <i>Canone annuo da contratto</i><br>e flaggare una delle due scelte relative alla<br>riduzione del 15% o 30% del canone: |  |  |  |  |
| D                                                                                                    | 20/02/1987                                                 | 683                                                                   |                                                                                                    |  | <ul> <li><u>SI</u>: il sistema registrerà la scelta e nel schermata di riepilogo verrà visualizzata</li> </ul>                                  |  |  |  |  |
|                                                                                                    | Canone annuo da contratto (IVA<br>esclusa) *:              | ll canone indicato è stato ridotto del 15% o<br>30% ex D.L. 95/2012*: |                                                                                                    |  | alcitura II canone e stato ridotto del 15% o<br>30% ex DL 95/2012                                                                               |  |  |  |  |
| E                                                                                                    | 6.197,48                                                   | ⊖si Ono                                                               |                                                                                                    |  | <ul> <li><u>NO</u>: si aprirà un pop up grazie al quale si<br/>potrà effettuare la scelta della condizione</li> </ul>                           |  |  |  |  |
|                                                                                                    | Documento del Contratto:                                   | File:                                                                 |                                                                                                    |  | che esonera dalla riduzione:                                                                                                    |  |  |  |  |
|                                                                                                    | non presente                                               | Scegliere la condizione che esonera dalla riduzione del canone        |                                                                                                    |  |                                                                                                    |  |  |  |  |
| In caso di selezione delle condizioni <b>1</b> o <b>3</b> , il Il cano<br>sistema registrerà semplicemente l'opzione. |                                                            |                                                                       | Il canone non è stato ridotto del 15% o 30% ex D.L. 95/2012 per una delle seguenti condizioni relative<br>all'immobile da locare previste dal DL 146/2021: |  |                                                                                                    |  |  |  |  |
| Nel caso di scelta della condizione <b>2</b> , invece,                                                                |                                                            |                                                                       | 🔿 1 - La classe di efficienza energetica è inferiore a B ovvero a D per gli immobili sottoposti ai vincoli ex DL 42/2004                                   |  |                                                                                                    |  |  |  |  |
| il sistema effettuerà una verifica di coerenza                                                                        |                                                            |                                                                       | 2a - Il Rapporto mq/addetto non è superiore a 15 (immobili di nuova costruzione con flessibilità nell'articolazione degli spazi)                           |  |                                                                                                    |  |  |  |  |
| mostrerà un allert in caso di valore > 15                                                                             |                                                            |                                                                       | 2b - Il Rapporto mq/addetto non è superiore a 20 (immobili non di nuova costruzione con limitata flessibilità nell'articolazione degli spazi)              |  |                                                                                                    |  |  |  |  |
| m                                                                                                    | q/add ( <mark>2a</mark> ) oppure >20 mq/add                | ( <b>2b</b> ) e non                                                   |                                                                                                    |  | to contaposto                                                                                                    |  |  |  |  |
| pe<br>as                                                                                                    | ermetterà di salvare le opzioni.<br>ssenza del rapp mɑ/add | . In caso di<br>il sistema                                            | Chiudi                                                                                                    |  | Aggiungi                                                                                                    |  |  |  |  |
| consiglierà di verificare i dati inseriti                                                                             |                                                            |                                                                       |                                                                                                    |  |                                                                                                    |  |  |  |  |

Nella schermata di riepilogo verrà visualizzata la dicitura *Il canone non è stato ridotto del 15% ex DL 95/2012 in quanto* ...(motivazione selezionata)

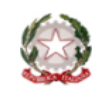

|     | Canone annuo da contratto (IVA<br>esclusa) *:     | Il canone indicato è stato ridotto del 15% o<br>30% ex D.L. 95/2012*: |  |  |  |  |  |  |  |
|-----|---------------------------------------------------|-----------------------------------------------------------------------|--|--|--|--|--|--|--|
|     | 6.197,48                                          | ⊖ si  ● no                                                            |  |  |  |  |  |  |  |
|     | Documento del Contratto:                          | File:                                                                 |  |  |  |  |  |  |  |
|     | non presente                                      | inserisci contratto                                                   |  |  |  |  |  |  |  |
| F   |                                                   |                                                                       |  |  |  |  |  |  |  |
| ' I | Documento Atto Aggiuntivo:                        | File:                                                                 |  |  |  |  |  |  |  |
|     | non presente                                      | inserisci atto aggiuntivo                                             |  |  |  |  |  |  |  |
|     |                                                   |                                                                       |  |  |  |  |  |  |  |
|     | Dati canone/indennità pagato all'attu             | Dati canone/indennità pagato all'attualità                            |  |  |  |  |  |  |  |
|     | Canone/indennità pagato all'attuali<br>esclusa)*: | ità (IVA Anno riferimento canone *:                                   |  |  |  |  |  |  |  |
|     | 6.197,48                                          |                                                                       |  |  |  |  |  |  |  |
| G   | IVA*:                                             |                                                                       |  |  |  |  |  |  |  |
|     | Investe for devide to                             |                                                                       |  |  |  |  |  |  |  |
|     | Importo iva dovuta * :                            |                                                                       |  |  |  |  |  |  |  |
|     |                                                   |                                                                       |  |  |  |  |  |  |  |
|     |                                                   |                                                                       |  |  |  |  |  |  |  |
| [   |                                                   |                                                                       |  |  |  |  |  |  |  |
| Н   | Avanti                                            |                                                                       |  |  |  |  |  |  |  |

F E' obbligatorio caricare il contratto e l'eventuale atto aggiuntivo presente. Quando si caricherà un nuovo contratto quello precedente verrà sovrascritto.

F Si dovranno aggiornare i campi relativi al *canone/indennità pagato all'attualità* (canone netto) e all'*Anno di riferimento canone* specificando se l'Iva è dovuta oppure no e, se dovuta, a quanto ammonta,

H Dopo aver compilato tutte le informazioni previste nella sezione, a fine pagina, si dovrà cliccare sul pulsante *Avanti* ed in automatico il sistema aggiornerà la data dell'*Ultimo aggiornamento* che verrà poi visualizzata nella schermata di riepilogo.

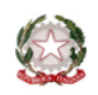